ATAFORMA DE SELECCIÓN

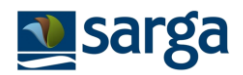

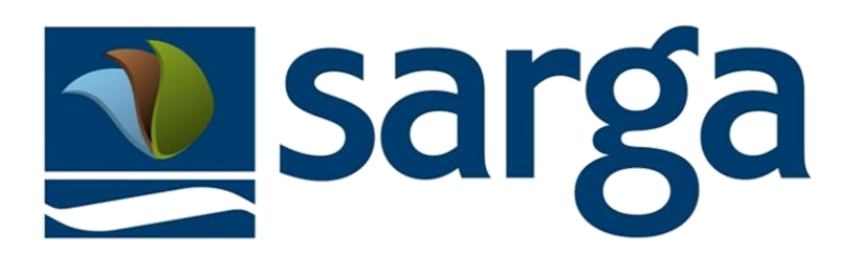

# Manual de uso Plataforma Formación Online

## CURSOS FORMACIÓN ON LINE: FORMACIÓN EN PREVENCIÓN DE RIESGOS LABORALES Y FORMACIÓN ESPECÍFICA PARA EL OPERATIVO DE PREVENCIÓN Y EXTINCIÓN DE INCENDIOS

SARGA ofrece la posibilidad de realizar una formación on-line voluntaria en Prevención de Riesgos Laborales y en Prevención y Extinción de incendios Forestales y la pueden realizar todos los candidatos independientemente de las ofertas a las que vayan a presentar su candidatura pero que con su superación permite obtener 0,25 puntos por cada uno de ellos para las ofertas de los Operativos Forestales y Naturales.

Desde el apartado de **Mis datos > Formación**, se hace referencia a la posibilidad de acceso directo al Campus y a la guía de Ayuda para acceder a la formación.

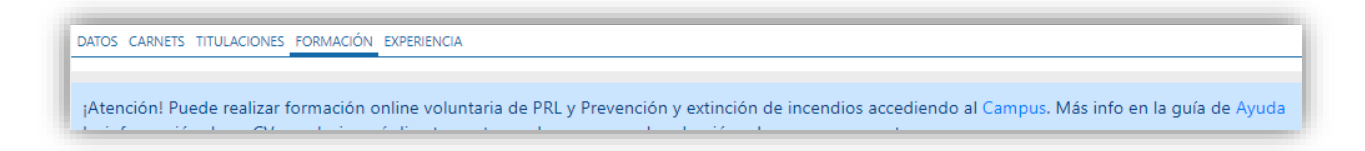

Para realizar esta formación, deberás pulsar el enlace directo de Campus, o acceder a:

https://campussarga.iformalia.es/

Registrarte como usuario, e inscribirte a la formación que desees realizar. Tienes más información en la guía de la plataforma de formación.

Es necesario que **superes estas formaciones, antes de presentar tu candidatura a las ofertas de operativos forestales y naturales para que puedan ser puntuados en las mismas.** 

Una vez realizados, en el Listado de cursos que se despliega al seleccionar Operativos forestales y naturales debes seleccionar los siguientes:

- Formación on line en PRL previo al envío de la solicitud
- Formación on line de incendios previa al envío de la solicitud

| Candidato \                     | ,                                 |    |                                        | CANDIDATO SAUR                                                                                                    |
|---------------------------------|-----------------------------------|----|----------------------------------------|----------------------------------------------------------------------------------------------------|
| Formación<br>Formación<br>DATOS |                                   | 2× | Cursos<br>Listado de cursos<br>Aceptar | 28                                                                                                    |
| - DATOS FORMACION               |                                   | ~  |                                        | Curso                                                                                                    |
| TIPO* 🕄                         | Operativos forestales y naturales | ~  | 0                                      | Certificados de Profesionalidad de las familias profesionales Agraria y Seguridad y<br>Medio Ambiente que estén relacionados con el puesto al que se opta. |
| CURSO*                          | =                                 | Û  | 0                                      | Curso de formación denominado "Curso básico contra incendios forestales" en la<br>campaña anterior.                                                        |
| HORAS* ()                       | 0.00                              | -1 | 0                                      | Formación on line en PRL previa al envío de la solicitud.                                                                                                  |
| F.INICIO*                       |                                   | ee | 0                                      | Formación on line de incendios previa al envío de la solicitud.                                                                                            |
| F.FIN* ()                       |                                   |    | 0                                      | Curso específico sobre incendios forestales o relacionados con trabajos forestales,<br>curso de formación de motoserristas                                 |
|                                 |                                   | ^  | 0                                      | Curso de Prevención de Riesgos Laborales                                                                                                    |
| OBSERVACIONES ()                |                                   |    | 0                                      | Curso de Primeros Auxilios                                                                                                    |
|                                 |                                   | ~  | 0                                      | Curso de Trabajador Forestal                                                                                                    |

Además, aunque es una formación ofertada por SARGA, en este caso, para que pueda ser valorado y puntuado, <u>es necesario adjuntar el justificante de haber superado la formación que</u> <u>se puede descargar al finalizarlos.</u>

Al acceder al Campus de formación <u>https://campussarga.iformalia.es</u> el usuario deberá registrarse si es un nuevo usuario:

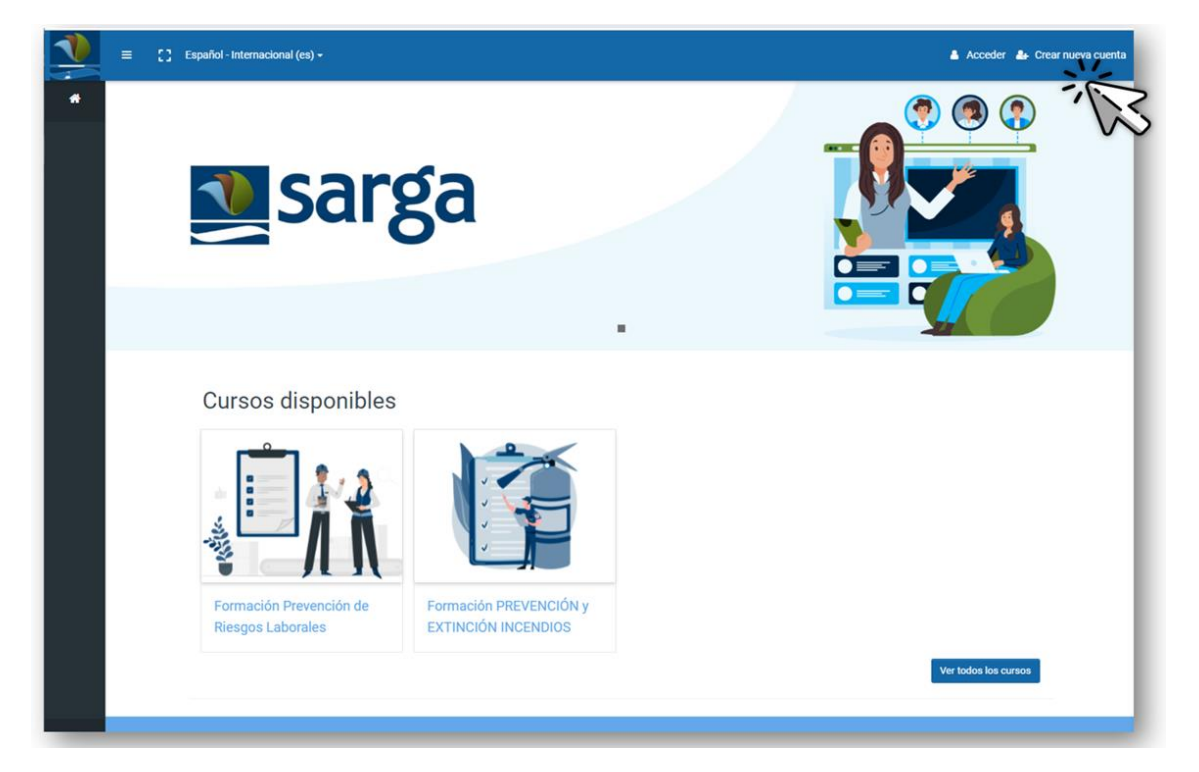

En la parte superior derecha pulse: CREAR NUEVA CUENTA

A continuación, se muestra un formulario de registro que deberá rellenar con sus datos, siguiendo las indicaciones del formulario y para finalizar, pulse **CREAR CUENTA.** Recuerde que hay campos obligatorios.

NOTA: LOS DATOS DE ACCESO Y CREDENCIALES SON DISTINTOS QUE PARA LA PLATAFORMA DE SELECCIÓN.

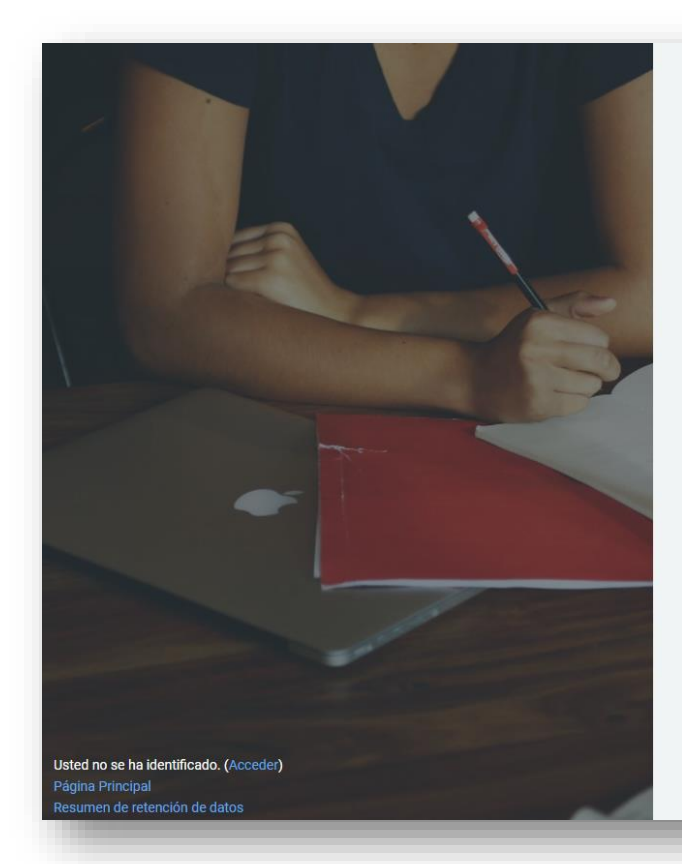

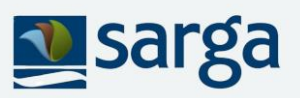

### Darse de alta

#### 🕶 Colapsar todo

 Crear un nuevo usuario y contraseña para acceder al sistema

#### Nombre de usuario

Nombre de usuario

La contraseña debería tener al menos 8 caracter(es), al menos 1 dígito(s), al menos 1 minúscula(s), al menos 1 mayúscula(s), al menos 1 caracter(es) no alfanuméricos como \*,-, o #

Contraseña ()

Contraseña

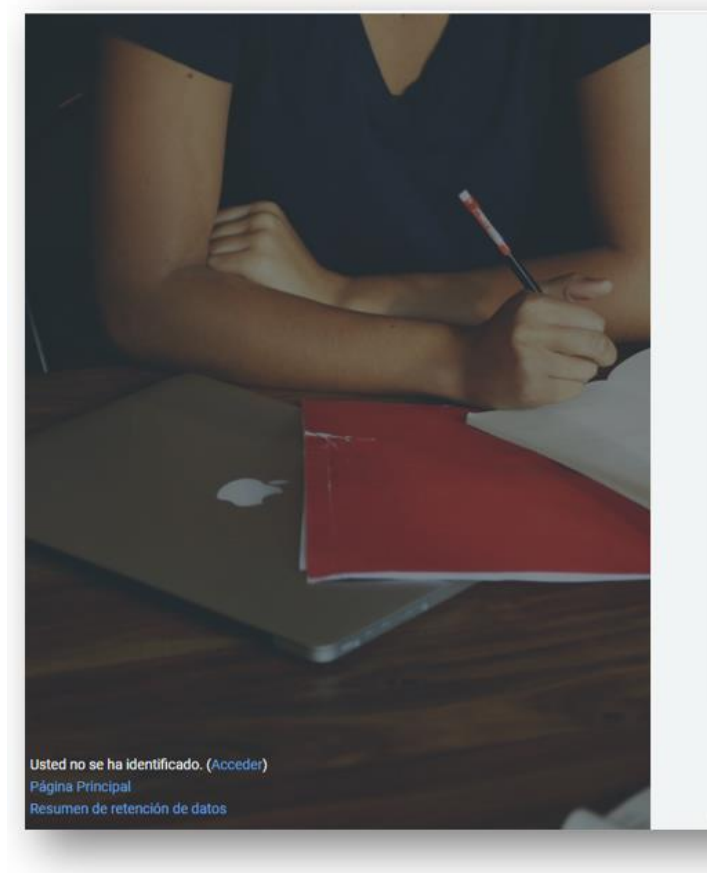

| irección de correo  |   |
|---------------------|---|
| Dirección de correo |   |
| correo (de nuevo)0  |   |
| Correo (de nuevo)   |   |
| Nombre 0            |   |
| Nombre              |   |
| Apellido(s)         |   |
| Apellido(s)         |   |
| Cludad              |   |
| Cluded              |   |
| País                |   |
| Calessiana au nale  | • |

A continuación, se muestra un mensaje que le indica que debe entrar en su buzón de correo para validar el registro.

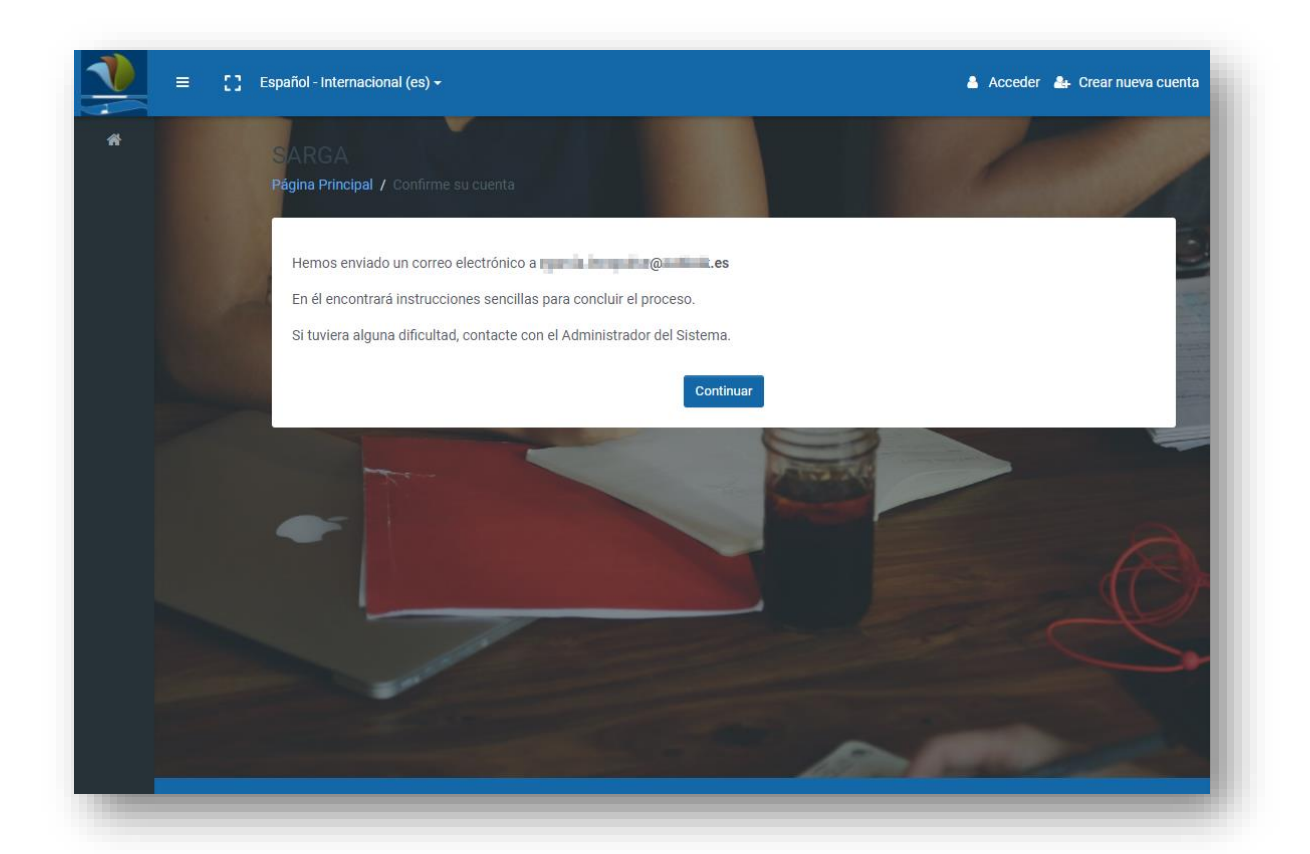

Acceda a su buzón de correo electrónico y abra el mail de Confirmación de la cuenta y pulse el link:

| Confirmación de la cuenta SARGA Recibidos ×                                                                                                    |   |
|----------------------------------------------------------------------------------------------------|---|
| Admin Sarga <sarga@iformalia.es></sarga@iformalia.es>                                                                                                    |   |
| Hola,                                                                                                    |   |
| Se ha solicitado la creación de una cuenta en 'SARGA' utilizando su dirección de correo.                                                                                            | н |
| Para confirmar su nueva cuenta, por favor vaya a esta dirección web:                                                                                                    | н |
| https://campussarga.iformalia.es/login/confirm.php?data=6TyBgwFaLevy9vT/2121                                                                                                    | н |
| En la mayoría de programas de correo electrónico, debería aparecer un enlace azul vo der hacer click. Si no funciona, córtelo y péguelo en la barra de direcciones de su navegador. | н |
| Si necesita ayuda, por favor contacte con el administrador del sitio,                                                                                                    | н |
| Admin User                                                                                                    | н |
|                                                                                                    |   |

Le dirigirá al Campus con el registro ya confirmado, pulse CONTINUAR

| sarga 🕺           | ≡ [] Español - Internacional (es) + | Raquel Innopulse      |   |
|-------------------|-------------------------------------|-----------------------|---|
| 🖚 Área personal   | SARGA                               |                       |   |
|                   | Área personal / Registro confirmado |                       |   |
|                   | Grac                                | ias, Raquel Innopulse |   |
| Archivos privados |                                     | Registro confirmado   |   |
|                   |                                     | Continue              | ( |
|                   |                                     |                       |   |
|                   |                                     |                       |   |
|                   |                                     |                       |   |
|                   |                                     |                       |   |
|                   | -                                   |                       |   |

A continuación, visualiza los cursos disponibles y podrá automatricularse en uno o varios de los disponibles, pulsando **MATRICULARME** 

| sarga                   | ≡ | 0                                         | Raquel Innopulse |
|-------------------------|---|-------------------------------------------|------------------|
| % Sitio de navegacion > |   | Opciones de matriculación                 |                  |
|                         |   | Formación Prevención de Riesgos Laborales | - 1              |
|                         |   |                                           |                  |
|                         |   | Skill Level: Beginner                     |                  |
|                         |   | ✓ Auto-matriculación (Estudiante)         |                  |
|                         |   | No se requiere clave de matriculación     | - 1              |
|                         |   | Matricularme                              | - 1              |
| •                       |   | ₩                                         | - 1              |
|                         |   |                                           |                  |

Y ya puede realizar la formación:

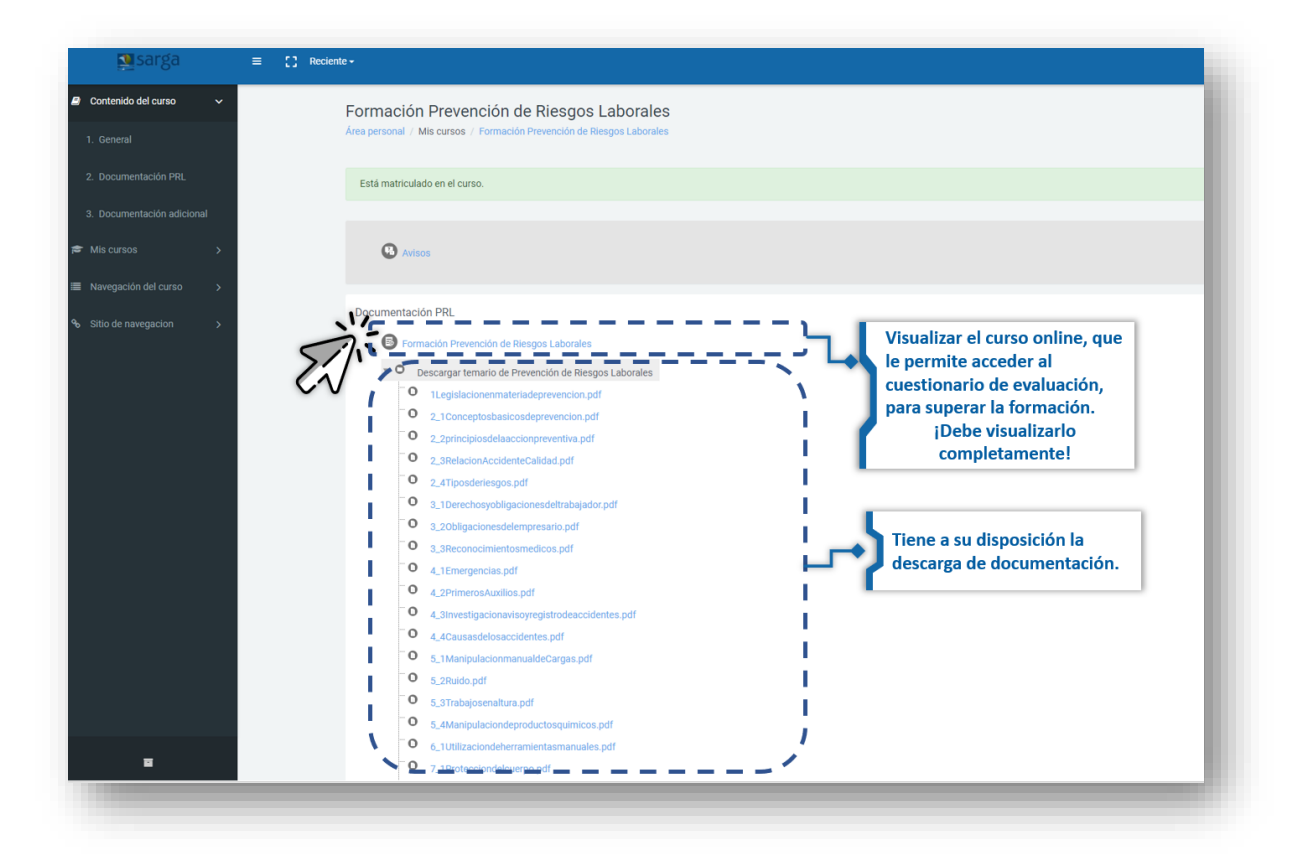

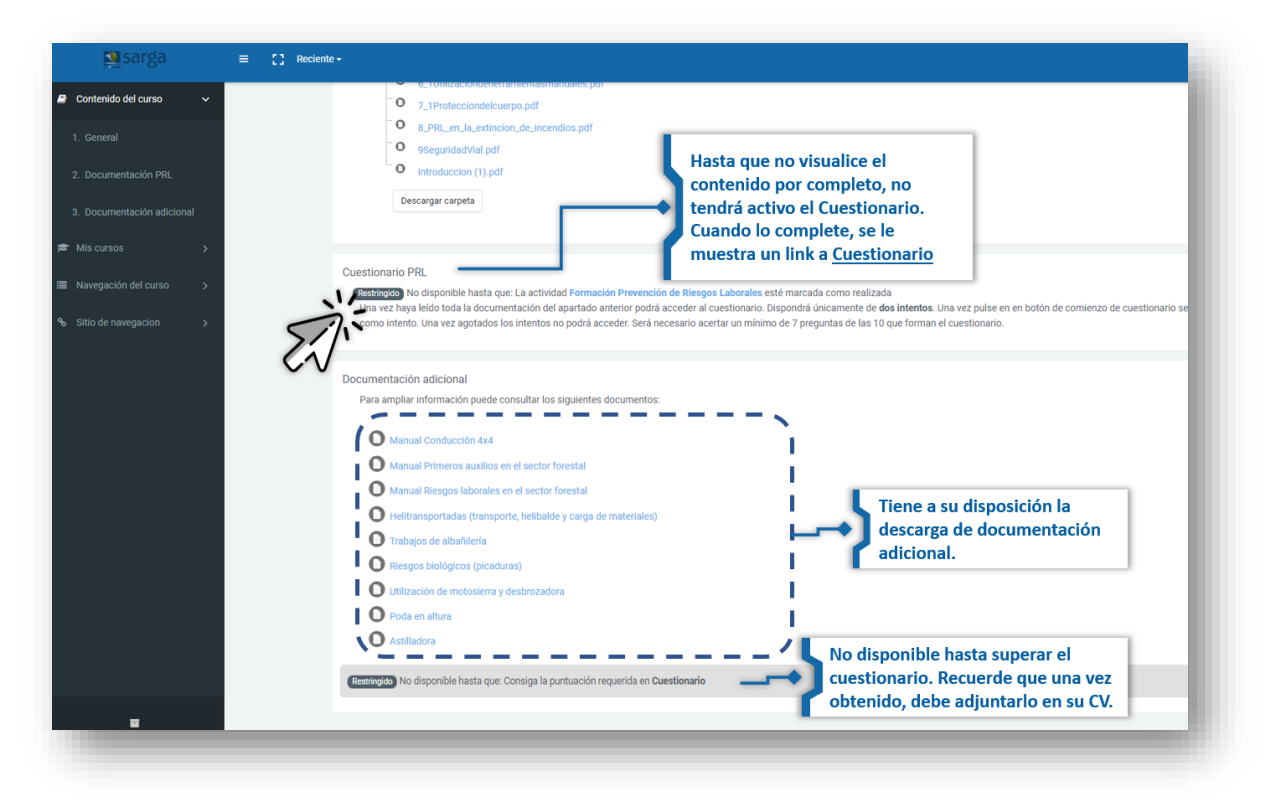